### Studers biedt twee mogelijke routes voor ROC's

- 1. Student bestelt via Studers/Bundle en zij loggen in via ECK (Educatieve contentketen) en studenten komen direct in Toets-ICT, zonder opnieuw in te loggen in Toets-ICT.
- 2. Student bestelt via Studers/Bundle en zij krijgen een activatiecode van Toets-ICT en studenten loggen in met gebruikersnaam en wachtwoord in Toets-ICT.
- Bestelt via Studers/Bundle en inloggen via ECK (educatieve content keten) Zie hieronder.

 Bestelt via Studers/Bundle maar inloggen met een gebruikersnaam en wachtwoord, zie pagina 3.

# Wanneer de school route 1 heeft gekozen, zijn er na stap 2 (zie hieronder) twee verschillende opties voor de studenten:

- A. Sommige studenten krijgen een **ECK activatiecode**, zij dienen de onderstaande stappen 3 tot 8 te doorlopen.
- B. Andere studenten krijgen **géén** activatiecode te zien en gaan direct door naar stap 6. Zie B voor verdere instructies op pagina 2.

#### **Optie A**

- De student gaat naar Bundle <u>https://www.studers.nl/bundle.</u> Video Youtube "<u>Studers bundle</u>" voor uitleg.
- 2. De student klikt op "Mijn aankopen ophalen". De student klikt op "Openen".
- 3. Deze activatiecode staat klaar op de Bundle van de student.
- 4. De student kopieert deze code. (Code begint met ECK)
- 5. De student klikt op: "Ga naar je lesmateriaal".
- 6. De student komt dan op een pagina van Instruct terecht.
- 7. De student voert de code in en klikt op code activeren.
- 8. In Toets-ICT staat het lesmateriaal klaar.
  - a. Als de student een basismodule of gevorderden module heeft besteld.
    - i. dan klik je op de oranje knop met je naam, rechtsboven in je scherm en kies je Licenties
    - ii. je hebt daar een licentievoorraad en je moet je licentie nog koppelen aan de module die je gaat volgen. Vraag je docent welke module dat is.
    - iii. Daarna kun je via het blokje op je home-pagina aan de slag.
  - b. Als de student een **KDDV** of **MOS**-licentie heeft besteld, hoeft de student niets te doen en kan de student via de blokjes op home-pagina aan de slag.

Als deze procedure eenmalig is doorlopen, kan de student Toets ICT voortaan benaderen via de tegel in de ELO.

Afbeelding bij stap 2:

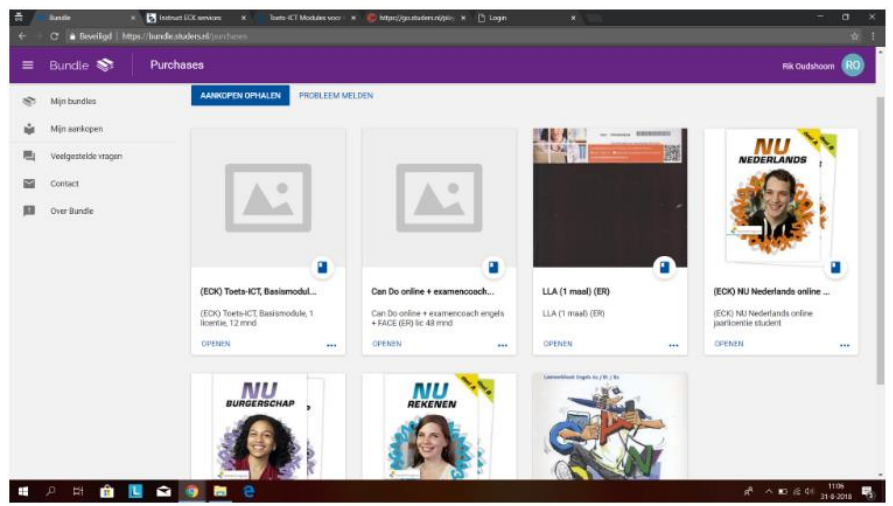

|                     | asisinoutre, rinoene     | e, 12 mild            |                         |
|---------------------|--------------------------|-----------------------|-------------------------|
| /oor dit product m  | oet je bij de uitgever z | elf inloggen en act   | iveren.                 |
| Stap 1: Kopieer de  | ze activeringscode       |                       |                         |
| Stap 2: Klik op 'ga | naar je lesmateriaal' -  | je gaat nu autom      | atisch naar de uitgever |
| Stap 3: Log daar in | en plak je activerings   | code                  |                         |
|                     |                          |                       |                         |
|                     | ECKVY                    | MX111316645585        |                         |
| Als de activeringsc | ode zichtbaar is kun je  | e dit artikel niet me | er retourneren!         |
| Niet meer lat       | en zien                  |                       | Ga naar je lesmateriaal |
|                     |                          |                       | ou nual je resinatendar |

Afbeelding bij stap 4:

#### Afbeelding bij stap 6

| ③ www.idbureau.net/eck/login.php |                    |                    |      |                |      |                |
|----------------------------------|--------------------|--------------------|------|----------------|------|----------------|
| CSS animation                    |                    |                    |      |                |      |                |
| instruct                         |                    |                    |      |                |      |                |
| Instruct ECK login portal        |                    |                    |      | Code activeren |      |                |
| Je bent succesvol ingelo         | ogd. Kies een prod | luct om door te ga | aan: | -              | Code |                |
|                                  |                    |                    |      |                |      | Code activeren |

#### Afbeelding bij stap 8

| TOETS-ICT                                                                              |                                                                     | Daan Jongejan 🔪                                        |
|----------------------------------------------------------------------------------------|---------------------------------------------------------------------|--------------------------------------------------------|
| Home                                                                                   |                                                                     | ✓ Mijn gegevens<br>■ Licenties                         |
|                                                                                        |                                                                     | <ul> <li>Credus &amp; Toegang</li> <li>Help</li> </ul> |
| LICENTIES                                                                              |                                                                     | Ch Uitloggen                                           |
| Op deze pagina kun je een licentie kopen of activeren.                                 |                                                                     |                                                        |
| LET OP: hier kun je alleen licentiecodes invullen, creditcodes kun je inwisselen bij C | redits & Toegang.                                                   |                                                        |
| 1. LICENTIE KOPEN                                                                      | 2. LICENTIE ACTIVEREN                                               |                                                        |
| Licentie kopen via IDeal:<br>KDDV Basis - € 60,- ✓ BETAAL MET IDEAL                    | Licentie activeren:           XXXX-1234-XXXX-1234         ACTIVEREN |                                                        |
| VOORRAAD LICENTIES                                                                     |                                                                     |                                                        |
| Voorraad<br>2 x Gevorderden module Activeer een licentie                               |                                                                     |                                                        |

#### **Optie B**

Studenten die **géén** activatiecode ontvangen wanneer zij op het icoon in hun Bundle klikken, komen direct op een pagina van Instruct terecht.

(In Toets-ICT staat het lesmateriaal klaar.)

Op deze pagina moeten ze op de oranje knop Toets-ICT klikken.

Nu worden ze in de map ECK van de manageromgeving geplaatst en zijn ze ingelogd.

1) Als er een **basismodule** of **gevorderden** module is besteld:

- a. dan klikken ze op de oranje knop met hun naam, rechtsboven in het scherm en kiezen ze Licenties.
- b. Ze hebben daar een licentievoorraad. De licentie moet nog gekoppeld worden aan de module. De docent geeft aan welke module dat is.
- c. Daarna kunnen ze via het blokje op je home-pagina aan de slag.
- 2) Als ze een **KDDV** of **MOS**-licentie hebben kunnen ze meteen via de blokjes op je home-pagina aan de slag

#### Route 2

Student bestelt via Studers/Bundle en de studenten krijgen een activatiecode van Toets-ICT en loggen in met gebruikersnaam en wachtwoord **in Toets-ICT**.

De student moet dan de volgende stappen doorlopen:

1. De student gaat naar Bundle.

Video Youtube "Studers bundle.

- 2. De student klikt op "Mijn aankopen ophalen". De student klikt op "Openen".
- 3. Deze activatiecode staat klaart op de Bundle van de student.
- 4. De student kopieert deze code. (Code bestaat uit vier blokjes van vier letters/cijfers)
- 5. Bewaar deze code!
- 6. Als de student klikt op: "Ga naar je lesmateriaal" kom je op een algemene pagina.
- 7. Ga naar de omgeving van Toets-ICT via de URL die je van je docent hebt gekregen.
- 8. Log in met de gebruikersnaam en wachtwoord die je van je docent hebt gekregen.
- 9. Ga in je eigen omgeving via de oranje button naar "Licenties".
- 10. Plak daar de code en klik op activeren.
  - a. Als je met je code meerdere basis- of gevorderden modules hebt besteld, dan moet je via de **voorraad** je Licenties nog koppelen aan een module.
- 11. Je kunt nu via Home het lesmateriaal starten.

Afbeelding bij stap 2:

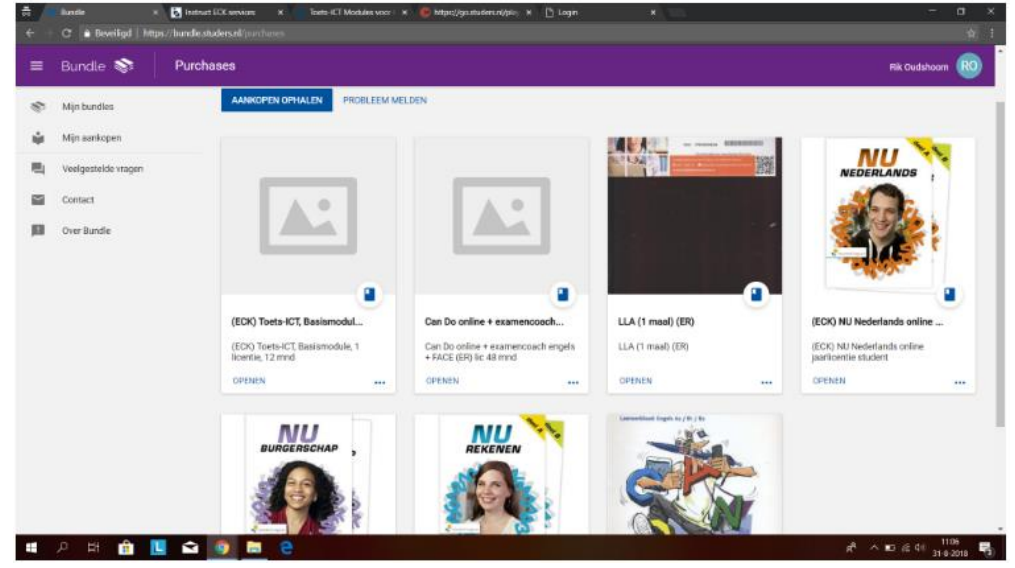

Afbeelding bij stap 4:

| /oor dit product moet je bij de uitgever zelf i | nloggen en activeren.                |
|-------------------------------------------------|--------------------------------------|
| Stap 1: Kopieer deze activeringscode            |                                      |
| Stap 2: Klik op 'ga naar je lesmateriaal' – je  | gaat nu automatisch naar de uitgever |
| Stap 3: Log daar in en plak je activeringscoo   | te                                   |
| OTNO-547                                        | 4-XNHB-5676                          |
| Als de activeringscode zichtbaar is kun je di   | artikel niet meer retourneren!       |
| Niet meer laten zien                            | Concernance of the second            |

## Afbeelding bij stap 10

| TOETS-ICT                                                                        |                               | Daan Jongejan                                          |
|----------------------------------------------------------------------------------|-------------------------------|--------------------------------------------------------|
| Home                                                                             |                               | ✓ Mijn gegevens<br>■ Licenties                         |
|                                                                                  |                               | <ul> <li>Crebus &amp; Toegang</li> <li>Help</li> </ul> |
| LICENTIES                                                                        |                               | Uitloggen                                              |
| Op deze pagina kun je een licentie kopen of activeren.                           |                               |                                                        |
| LET OP: hier kun je alleen licentiecodes invullen, creditcodes kun je inwisseler | n bij Credits & Toegang.      |                                                        |
| 1. LICENTIE KOPEN                                                                | 2. LICENTIE ACTIVEREN         |                                                        |
| Licentie kopen via iDeal:                                                        | Licentie activeren:           |                                                        |
| KDDV Basis - € 60,- BETAAL MET IDEAL                                             | XXXX-1234-XXXX-1234 ACTIVEREN |                                                        |